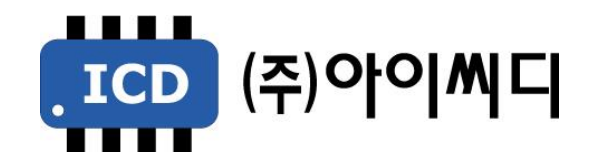

Rev. C

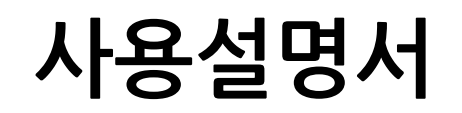

**EP20** 

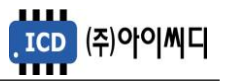

- 본 메뉴얼은 EP20 Ver. 5.01a 이상의 버전에 맞게 적용된 메뉴얼입니다. (일부기능 4.03 이상 적용)

- 이전 버전의 통신 연결 방법은 당사에 문의 주시길 바랍니다.

- NeoGCP fFD(Slave)와 통신 연결 시 당사에 문의 주시길 바랍니다.

| 펌웨어 버전 | 적용 메뉴얼 버전 | 변경사항                          |
|--------|-----------|-------------------------------|
| 5.01a  | Rev. C    | - V5.00 버전부터 새로운 기능이 적용되었습니다. |
| 4.02   | Rev. B    |                               |

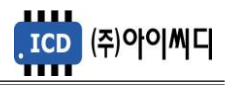

# 차 례

| 1. EP20 의 소개                                                                                                    | 5                                                                  |
|----------------------------------------------------------------------------------------------------|--------------------------------------------------------------------|
| 1.1. EP20 이란?                                                                                                    | 5                                                                  |
| 1.2. 제품 특징                                                                                                    | 5                                                                  |
| 1.3. 제품 이미지                                                                                                    | 5                                                                  |
| 1.4. 제품 사양                                                                                                    | 5                                                                  |
| 2. 버튼 사용방법 및 LED 점등 상태                                                                                                    | 6                                                                  |
| 2.1. 버튼 사용방법                                                                                                    | 6                                                                  |
| 2.2. LED 점등 상태                                                                                                    | 6                                                                  |
| 3. LCD 표시 상태                                                                                                    | 6                                                                  |
| 3.1. 시작 화면                                                                                                    | 6                                                                  |
| 3.2. 메인 화면                                                                                                    | 6                                                                  |
| 3.3. 메뉴 선택 화면                                                                                                    | 8                                                                  |
| 4. EP20의 전선 사양 및 커팅 사이즈                                                                                                    | 9                                                                  |
|                                                                                                    |                                                                    |
| 4.1. EP20의 전선 사양                                                                                                    | 9                                                                  |
| 4.1. EP20의 전선 사양                                                                                                    | 9<br><b>9</b>                                                      |
| 4.1. EP20의 전선 사양<br><b>5. EP20의 입력 및 출력단자</b><br>5.1. [1]번, [2]번 Vdc ±                                                                                                    | 9                                                                  |
| 4.1. EP20의 전선 사양<br><b>5. EP20의 입력 및 출력단자</b><br>5.1. [1]번, [2]번 Vdc ±<br>5.2. [3]번 ~ [4]번 RS485 ±                                                                                                    | 99<br>                                                             |
| 4.1. EP20의 전선 사양<br><b>5. EP20의 입력 및 출력단자</b><br>5.1. [1]번, [2]번 Vdc ±<br>5.2. [3]번 ~ [4]번 RS485 ±<br>5.3. [5]번 ~ [6]번 MPU입력 ±                                                                                                    | 9                                                                  |
| 4.1. EP20의 전선 사양<br><b>5. EP20의 입력 및 출력단자</b><br>5.1. [1]번, [2]번 Vdc ±<br>5.2. [3]번 ~ [4]번 RS485 ±<br>5.3. [5]번 ~ [6]번 MPU입력 ±<br>5.4. [7]번, [8]번 MPU출력 ±                                                                                               |                                                                    |
| 4.1. EP20의 전선 사양<br><b>5. EP20의 입력 및 출력단자</b><br>5.1. [1]번, [2]번 Vdc ±<br>5.2. [3]번 ~ [4]번 RS485 ±<br>5.3. [5]번 ~ [6]번 MPU입력 ±<br>5.4. [7]번, [8]번 MPU출력 ±<br>5.5. [9]번~[17]번 접점입력(D/I)                                                                  |                                                                    |
| 4.1. EP20의 전선 사양                                                                                                    |                                                                    |
| 4.1. EP20의 전선 사양<br>5. EP20의 입력 및 출력단자                                                                                                    |                                                                    |
| 4.1. EP20의 전선 사양<br>5. EP20의 입력 및 출력단자<br>5.1. [1]번, [2]번 Vdc ±<br>5.2. [3]번 ~ [4]번 RS485 ±<br>5.3. [5]번 ~ [6]번 MPU입력 ±<br>5.4. [7]번, [8]번 MPU출력 ±<br>5.5. [9]번~[17]번 접점입력(D/I)<br>5.6. [18]번 ~ [26]번 센서입력<br>5.7. [27]번 ~ [42]번 릴레이출력(D/O)<br>6. 운전 상태 | 9<br>9<br>9<br>10<br>10<br>11<br>11<br>11<br>12<br>12<br>12<br>132 |
| 4.1. EP20의 전선 사양<br>5. EP20의 입력 및 출력단자<br>5.1. [1]번, [2]번 Vdc ±                                                                                                    |                                                                    |
| 4.1. EP20의 전선 사양<br>5. EP20의 입력 및 출력단자                                                                                                    |                                                                    |

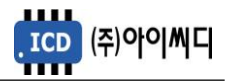

| 7.2. 메인 컨트롤러 메뉴 설정                                  | 13                     |
|-----------------------------------------------------|------------------------|
| 8. 센서 설정                                            | 14                     |
| 9. 접점입력(D/I) 설정                                     | 15                     |
| 10. 맄레이춬력(D/O) 섴정                                   | 16                     |
|                                                     |                        |
| 11. 고장 항목                                           | 17                     |
| 11. 고장 항목<br>11.1. 통신 관련 고장 항목                      | 1 <b>7</b><br>17       |
| 11. 고장 항목<br>11.1. 통신 관련 고장 항목<br>11.2. 센서 관련 고장 항목 | <b> 17</b><br>17<br>17 |

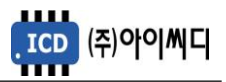

#### 1. EP20 의 소개

1.1. EP20 이란?

- 메인 컨트롤러와 통신으로 연결되어 사용되는 확장 모델입니다. 통신 연결 시 설정된 센서 포트(A/D)와 디지털 입력 포트(D/I)의 신호를 검출하며 릴레이 출력 포트(D/O)를 제어합니다.

\*메인 컨트롤러란:

a) NeoGCP i7, eGCU5000, eGCU7000, NeoGCP g7, eGCU8000, NeoGCP g7 FIRE 및 NeoGCP fFD b) 상기제품들의 PLUS모델

1.2. 제품 특징

- 4 × 20 의 LCD를 사용하여 현재 상태를 간편하게 볼 수 있습니다.

- 저항 타입 센서 6개, 전류 타입 센서 2개, 디지털입력 8개, 디지털출력 8개가 사용 가능합니다.

- RS485 통신포트가 내장되어 있으며, Modbus Protocol 04h, 05h를 지원합니다.

1.3. 제품 이미지

- 제품의 이미지는 아래와 같습니다.

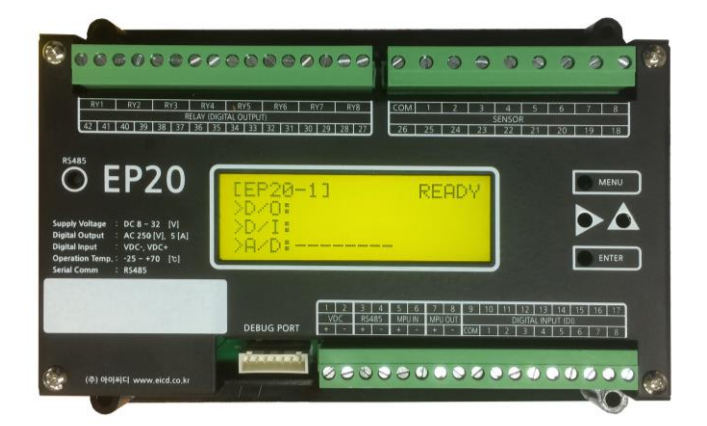

〈EP 20 외형 〉

1.4. 제품 사양

- 제품의 사양은 아래와 같습니다.

| 외형크기 (mm)    | 176.2(L)×117.7(W)×28.6(H) | D/O    | 8점<br>AC 250[V], 5[A] |
|--------------|---------------------------|--------|-----------------------|
| 중량(kg)       | 0.7                       | D/I    | 8점<br>Vdc± INPUT      |
| 컨트롤러 입력 전원   | 8 ~ 32 Vdc                | SENSOR | 8점<br>4~20[mA] & RTD  |
| SERIAL COMM. | RS485                     | MPU    | IN, OUT               |

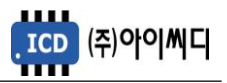

## 2. 버튼 사용방법 및 LED 점등 상태

2.1. 버튼 사용방법

- 전면의 버튼으로 각종 운전정보의 조정 및 설정을 변경할 수 있습니다.

| 구분    | 내용                                      | 비고 |
|-------|-----------------------------------------|----|
| MENU  | - 메인 화면에서 설정 화면으로, 설정화면에서 메인 화면으로 전환할 때 |    |
|       | 사용압니나.                                  |    |
| DICUT | - 메인 화면 및 설정화면에서 이전 페이지로 전환할 때 사용합니다.   |    |
| RIGHT | - 설정 화면에서 설정치를 변경할 때 사용합니다.             |    |
| סו ו  | - 메인 화면 및 설정화면에서 다음 페이지로 전환할 때 사용합니다.   |    |
| UP    | - 설정 화면에서 설정치를 변경할 때 사용합니다.             |    |
| ENTER | - 설정 화면에서 설정 항목을 저장할 때 사용합니다.           |    |

2.2. LED 점등 상태

- LED는 각종 운전 상태, 고장상황 및 차단기의 투입, 차단 여부에 대한 상태를 표시합니다.

| 항목    | 색상 | 내용                        |  |
|-------|----|---------------------------|--|
| RX    | 적색 | RX485 통신 수신 상태에서 점등 및 소등  |  |
| ΤX    | 녹색 | RX485 통신 전송 상태에서 점등 및 소등  |  |
| 통신 불량 | 황색 | 통신 상태가 정상적이 않을 경우 점등 및 소등 |  |

## 3. LCD 표시 상태

3.1. 시작 화면

- 전원이 켜지게 되면 시작 화면이 나타나며, 제품 번호, 프로그램 버전이 표시됩니다.

| ====== EP20 ======  |
|---------------------|
| S/N: ******         |
| Ver: *.**           |
| URL: www.eicd.co.kr |

<시작 화면 >

3.2. 메인 화면

- 시작 화면에서 프로그램의 부팅이 완료되면 메인 화면으로 화면이 전환됩니다.

- 메인 화면은 총 4 페이지, 4줄로 구성되어 있으며 수동 모드(AUTO DISPLAY MODE: DISABLE인 경우)에서는 RIGHT 키와 UP 키가 눌리면 화면이 전환됩니다. 자동 모드(AUTO DISPLAY MODE: ENABLE인 경우)에서는 3초에 한번씩 자동으로 페이지가 전환됩니다. 모드 설정의 자세한 내용은 [3.3.1]을 참고하시기 바랍니다.

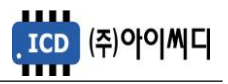

3.2.1.첫 번째 페이지

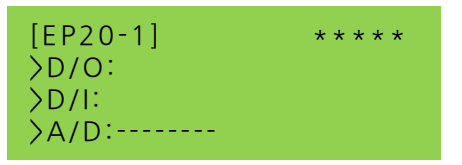

| 줄                                                                                                    | 표시 내용 | 설명                                                                                                    |
|----------------------------------------------------------------------------------------------------|-------|----------------------------------------------------------------------------------------------------|
| 1 모델명, 운전상태 좌측 상단에 모델명(고정)이 표시되며 우측 상단엔 메인 컨트롤러<br>상태를 표시합니다. 통신 연결이 되어있지 않은 경우 [Comm. Er<br>표시됩니다. 운전 상태의 자세한 내용은 [6. 운전 상태]를 참고하<br>바랍니다. |       | 좌측 상단에 모델명(고정)이 표시되며 우측 상단엔 메인 컨트롤러의 운전<br>상태를 표시합니다. 통신 연결이 되어있지 않은 경우 [Comm. Err]문구가<br>표시됩니다. 운전 상태의 자세한 내용은 [6. 운전 상태]를 참고하시기<br>바랍니다. |
| 2                                                                                                    | D/O   | 릴레이 출력(1~8)의 상태를 표시합니다.                                                                                                    |
| 3                                                                                                    | D/I   | 접점 입력(1~8)의 상태를 표시합니다.                                                                                                    |
| 4 A/D 센서 설정(1~8)의 4<br>- 센서1~ 센서6 : 조<br>- 센서7~ 센서8 : 전                                                                                     |       | 센서 설정(1~8)의 상태를 표시합니다.<br>- 센서1~ 센서6 : 저항타입 센서 RTD<br>- 센서7~ 센서8 : 전류타입 센서 4~20mA                                                          |

3.2.2. 두 번째 페이지

NONE: SENSOR-1 / NONE: SENSOR-2 NONE: SENSOR-3 / NONE: SENSOR-4 NONE: SENSOR-5 / NONE: SENSOR-6 NONE: SENSOR-7 / NONE: SENSOR-8

- 좌측 상단부터 차례대로 센서 1,2,3,4,5,6,7,8을 나타내며 메인 컨트롤러에서 설정된 값을 표시합니다. - 통신이 연결되어 있지 않거나 해당 센서가 미사용일 경우 위 그림과 같이 NONE으로 표시됩니다.

3.2.3. 세 번째 및 네 번째 페이지

| Not Used : sensor-5 |
|---------------------|
| Not Used : sensor-6 |
| Not Used : sensor-7 |
| Not Used : sensor-8 |
|                     |

- 메인 커트롤러에서 설정한 센서 이름과 센서 값, 단위가 표시됩니다.

- 통신이 연결되어 있지 않거나 해당 센서가 미사용일 경우 위 그림과 같이 Not Used로 표시됩니다.

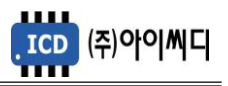

3.3. 메뉴 선택 화면

3.3.1. AUTO DISPLAY MODE

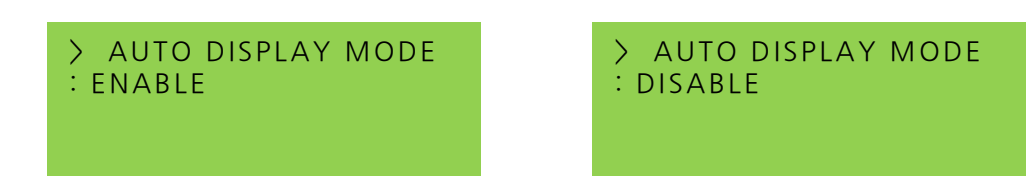

- 메인 화면에서 [MENU] 버튼을 누르면, 메뉴 선택 화면으로 전환이 됩니다.

- 선택항목 : ENABLE, DISABLE

- 메뉴 선택 화면에서는 현재 설정되어 있는 설정 값이 표시됩니다.

- [ENTER] 버튼을 누르면 해당 설정 화면을 변경할 수 있는 상태가 되며 [▲], [▶] 버튼을 사용하여 원하는 항목을 선택 후 다시 [ENTER] 버튼을 누르면 변경된 상태가 저장됩니다.

-[MENU] 버튼을 통해 다시 메인 화면으로 돌아갈 수 있습니다.

3.3.2. DATA MODE SELECT

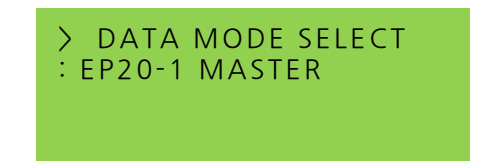

- 메뉴 선택 화면 첫 번째 페이지에서 [▲], [▶] 버튼을 누르면 데이터 모드 선택 화면으로 전환됩니다.

- 선택 항목 : EP20-1 MASTER, EP20-2 DO/DI ~ EP20-8 DO/DI

- 메뉴 선택 화면 첫 번째 페이지와 마찬가지로 [ENTER] 버튼을 누르면 설정을 변경할 수 있는 상태가 되며 [▲], [▶] 버튼을 사용하여 원하는 항목을 선택 후 다시 [ENTER] 버튼을 눌러 변경된 상태를 저장합니다.

-[MENU] 버튼을 통해 다시 메인 화면으로 돌아갈 수 있습니다.

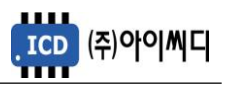

## 4. EP20의 전선 사양

4.1. EP20의 전선 사양

- EP20의 모든 입출력은 플러거블(pluggable) 터미널 블록을 통해 이루어집니다.

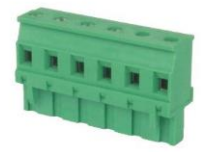

## < 플러거블 터미널 블록 >

- 결선 사양은 아래와 같으며, 노이즈 방지를 위해 낮은 전류가 흐르는 전선과 높은 전류가 흐르는 전선을 분리하시기를 권장합니다.

| 전선 굵기    | 0.34 ~ 2.5 mm <sup>2</sup> |
|----------|----------------------------|
| 단선 (AWG) | 12 ~ 24                    |
| 연선 (AWG) | 12 ~ 24                    |
| 스크류 크기   | M3                         |
| 핀 터미널 길이 | 6 ~ 7 mm                   |

# 5. EP20의 입력 및 출력단자

| No. | 항목        | 설명                          | No. | 항목         | 설명                         |
|-----|-----------|-----------------------------|-----|------------|----------------------------|
| 1   | VDC+      | 컨트롤러 전원 입력                  | 42  | RELAY 1    |                            |
| 2   | VDC-      | 8~32 [Vdc]                  | 41  |            |                            |
| 3   | RS485+    |                             | 40  | RELAY 2    |                            |
| 4   | RS485-    | RS485 입력                    | 39  |            |                            |
| 5   | MPU IN +  |                             | 38  | RELAY 3    |                            |
| 6   | MPU IN -  | MPU 신호 입력                   | 36  |            |                            |
| 7   | MPU OUT + |                             | 35  | RELAY 4    | Relay Output 접점 출력         |
| 8   | MPU OUT - | MPU 승폭신호 출력                 | 34  |            | Max 250 [Vac], 24 [Vdc], 5 |
| 9   | DI COM    | Digital Input COM 입력 (Vdc±) | 33  | RELAT 5    |                            |
| 10  | DI 1      |                             | 32  | RELAY 6    |                            |
| 11  | DI 2      |                             | 31  |            |                            |
| 12  | DI 3      |                             | 30  | RELAY 7    |                            |
| 13  |           |                             | 29  |            |                            |
| 1/  |           | Digital Input 접점 입력 (Vdc±)  | 20  | RELAY 8    |                            |
| 15  |           |                             | 26  | SENSOR COM | 센서 공통 (Vdc-)               |
| 16  |           |                             | 25  | SENSOR1    | 센서 입력(RTD)                 |
| 17  |           |                             | 24  | SENSOR2    | 센서 입력(RTD)                 |
| 17  | DIS       |                             | 23  | SENSOR3    | 센서 입력(RTD)                 |
|     |           |                             | 22  | SENSOR4    | 센서 입력(RTD)                 |
|     |           |                             | 21  | SENSOR5    | 센서 입력(RTD)                 |
|     |           |                             | 20  | SENSOR6    | 센서 입력(RTD)                 |
|     |           |                             | 19  | SENSOR7    | 레벨 센서 입력 (4~20mA)          |
|     |           |                             | 18  | SENSOR8    | 레벨 센서 입력 (4~20mA)          |

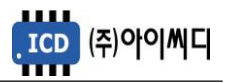

5.1. [1]번, [2]번 Vdc ±

- [1]번, [2]번 단자를 통하여 8~32 [Vdc]의 전원을 공급합니다.

- 전원이 공급될 때 공급전원의 임피던스에 따른 돌입전류가 발생할 가능성이 있습니다.

- 돌입전류에 의한 제품손상을 방지하기 위하여, 퓨즈나 차단기 같은 과전류 보호 장치를 전원선에 직렬로 설치하시기를 권장합니다.

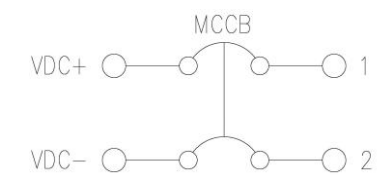

< 전원공급 과전류 보호장치 예시 >

5.2. [3]번 ~ [4]번 RS485±

- [3]번 ~ [4]번 단자를 통해 RS485± 입력을 감지합니다.

- 메인 컨트롤러의 EP20 사용 설정을 통해 연결 가능합니다. 만약 설정 값이 EP20으로 되어 있지 않거나 통신 연결이 끊긴 경우 결선이 되어 있는 상황이라도 SENSOR, DIGITAL OUTPUT, DIGITAL INPUT를 사용할 수 없습니다.

- 메인 컨트롤러와 EP20의 결선 방법은 다음과 같습니다.

5.2.1 NeoGCP i7, eGCU5000, eGCU7000, NeoGCP g7, eGCU8000 및 NeoGCP g7 FIRE의 경우:

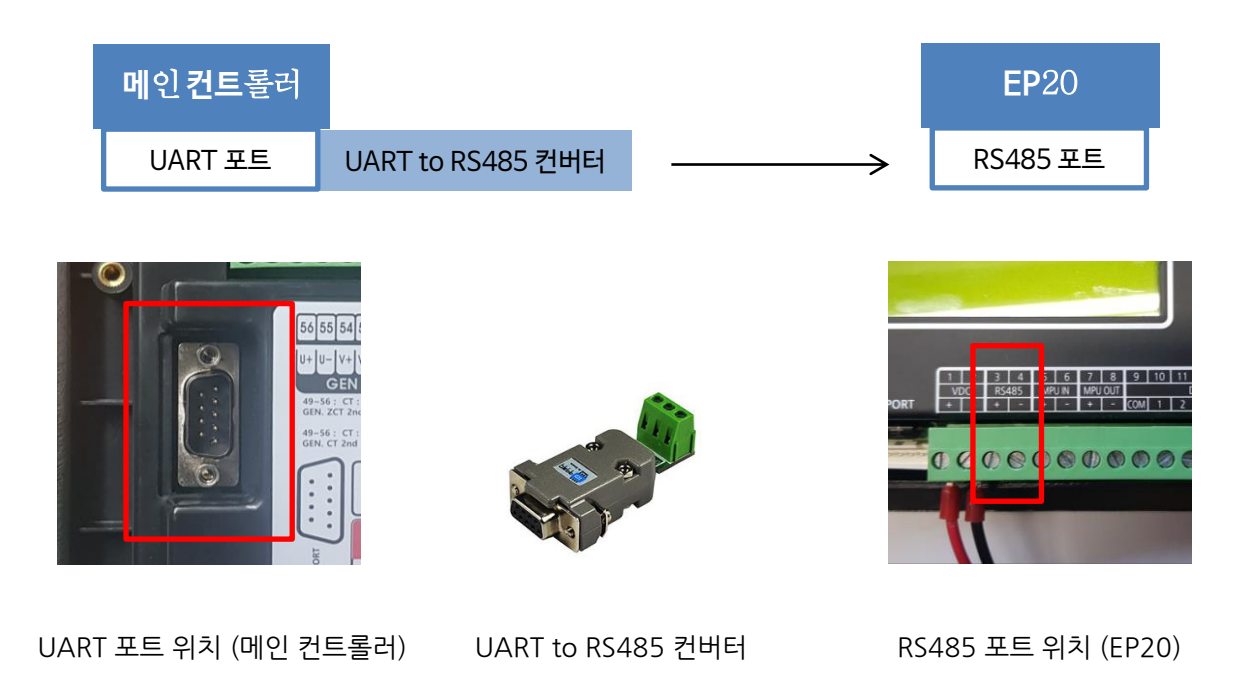

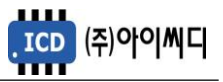

#### 5.2.2 NeoGCP fFD(Master)인 경우:

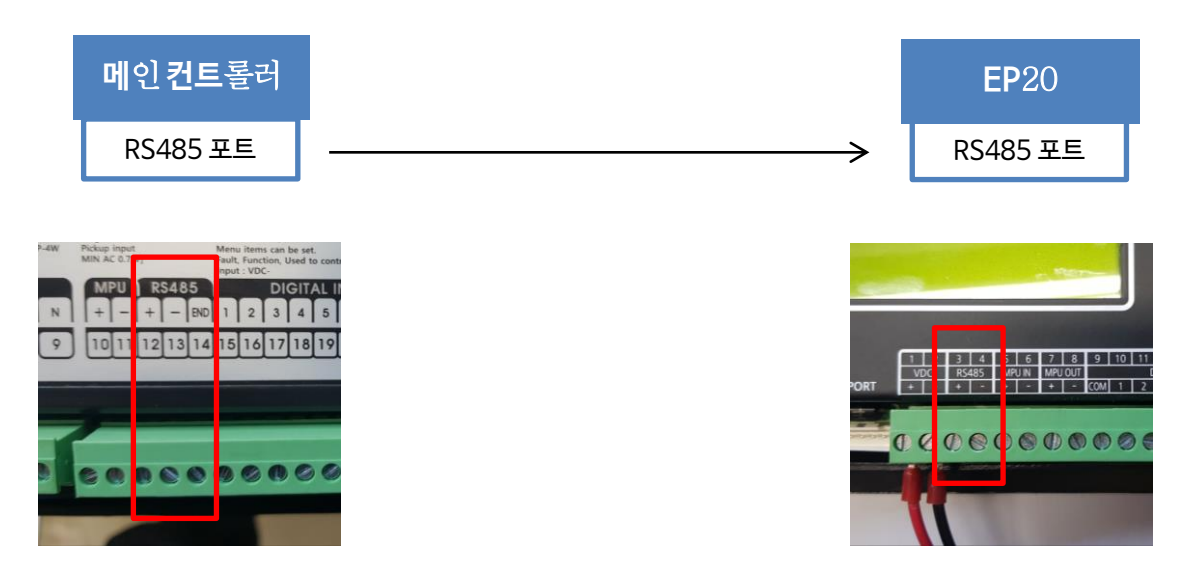

UART 포트 위치 (메인 컨트롤러)

#### RS485 포트 위치 (EP20)

5.2.3 NeoGCP fFD(Slave)인 경우 당사에 문의.

5.3. [5]번~[6]번 MPU± (INPUT)

- [5]번, [6]번 단자를 통해 Min 0.7[Vac]의 마그네틱 픽업센서 입력을 감지합니다.

5.4. [7]번 ~ [8]번 MPU± (OUTPUT)

- [5]번, [6]번 단자를 통해 감지한 신호를 증폭시켜 [7]번, [8]번 단자를 통해 출력합니다.

5.5. [9]번 ~ [17]번 접점입력(D/I)

- [9]번 단자를 통해 D/I COM Vdc± 가 입력되면 [10]번 ~ [17]번 단자에 D/I Vdc±(COM 반대신호) 입력을 통해 메인 컨트롤러에서 설정한 D/I 항목에 따라 사용할 수 있습니다.

- [디지털 입력 배선 모식도]는 아래 그림과 같습니다.

- 자세한 사항은 [9. 접점입력(D/I) 설정]을 참고하시기 바랍니다.

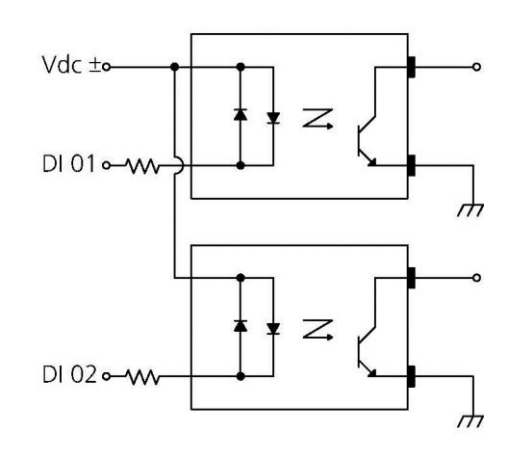

< 디지털 입력 배선 모식도 >

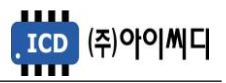

5.6. [18]번 ~ [26]번 센서입력

- [26]번 단자를 통해 센서 공통 Vdc- 가 입력됩니다.

- [18]번 ~ [23]번 단자를 통해 RTD 타입의 온도센서가 입력됩니다.

- [24]번, [25]번 단자를 통해 4~20 [mA]의 레벨 센서가 입력됩니다.

- 센서 항목 선택은 메인 컨트롤러를 통해 변경 가능합니다. 자세한 사항은 [8. 센서설정]을 참고하시기 바랍니다.

#### 5.7. [27]번~ [42]번 릴레이 출력(D/O)

- [27]번 ~ [42]번 단자를 통해 사용자가 설정한 출력신호가 송출됩니다.

- RELAY 1 ~ RELAY 8의 접점 용량은 250[Vac], 24[Vdc], MAX 5[A]입니다.

- 외부 RELAY 사용 시 접점용량을 고려하신 후 RELAY를 사용하시기 바랍니다.

- D/O 항목은 메인 컨트롤러를 통해 변경 가능합니다. 자세한 사항은 [10. 릴레이출력(D/O) 설정]을 참고하시기 바랍니다.

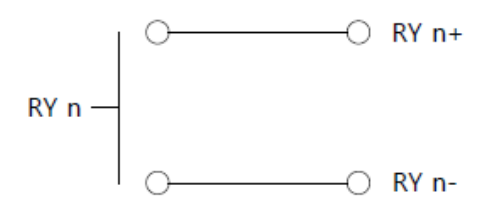

< RELAY 출력 배선 모식도 >

## 6. 운전 상태

6.1. 운전 상태 표시

- 메인 화면 1 페이지 우측 상단에 통신 연결된 메인 컨트롤러의 운전 상태를 표시합니다.

a. 메인 컨트롤러가 NeoGCP i7, eGCU5000, eGCU7000, NeoGCP g7, eGCU8000 및

NeoGCP g7 FIRE의 경우:

| EP20 화면 표시 | 메인 컨트롤러 화면 표시         | 설명                |
|------------|-----------------------|-------------------|
| READY      | [점검], [정상], [예약운전 준비] | 시동 상태 외           |
| PRE-GLOW   | [시동 준비]               | 시동 준비 상태          |
| CRANK-ON   | [시동], [시동 체크]         | 시동                |
| BUILD-UP   | [IDLE 운전], [발전 체크]    | 전압, 주파수, 형성 대기 상태 |
| RUNNING    | [운전중]                 | 정상 운전 상태, 부하운전 가능 |
| COOLDOWN   | [엔진 냉각]               | 후열 상태             |
| STOP       | [정지]                  | 정지 상태             |
| Comm.Err   | [통신 에러]               | 통신 연결 문제          |

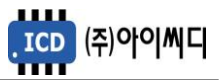

b. 메인 컨트롤러가 NeoGCP fFD(Master)인 경우:

| EP20 화면 표시 | NeoGCP fFD 화면 표시 | 설명       |
|------------|------------------|----------|
| fFD        |                  |          |
| Comm.Err   | [통신 에러]          | 통신 연결 문제 |

# 7. 메뉴 설정

7.1. EP 20 메뉴 설정

| 항목                | 설명                                                                                                    | 설정                                                                                                    |
|-------------------|----------------------------------------------------------------------------------------------------|----------------------------------------------------------------------------------------------------|
| AUTO DISPLAY MODE | 화면 전환 방식을 선택합니다.<br>-[ENABLE]로 설정 시 페이지가 3초마다<br>전환되며,<br>-[DISABLE]로 설정 시 [RIGHT], [UP]키를 사용해<br>화면 전환이 가능합니다.                                                                      | [ENABLE], [DISABLE]                                                                                                    |
| DATA MODE SELECT  | 데이터 송수신 형태를 선택합니다.<br>-[EP20-1 MASTER]로 설정 시 DI/DO 정보와<br>SENSOR 정보 모두를 메인 컨트롤러와 주고<br>받습니다. 단독으로도 사용 가능합니다.<br>-[EP20-2 DI/DO] ~ [EP20-8 DI/DO]로 설정 시<br>DI/DO 정보만 메인 컨트롤러와 주고받습니다. | [EP20-1 MASTER],<br>[EP20-2 DO/DI],<br>[EP20-3 DO/DI],<br>[EP20-4 DO/DI],<br>[EP20-5 DO/DI],<br>[EP20-6 DO/DI],<br>[EP20-7 DO/DI],<br>[EP20-8 DO/DI] |

7.2. 메인 컨트롤러 메뉴 설정

- EP20의 SENSOR(AD),릴레이출력 (DO), 접점입력(DI) 기능을 사용하기 위해서는 메인 컨트롤러의 설정이 필요합니다.

a. 메인 컨트롤러가 NeoGCP i7, eGCU5000, eGCU7000, NeoGCP g7, eGCU8000 및

NeoGCP g7 FIRE의 경우:

| 영향을 받는 메인 컨트롤러 메뉴                                          | 설정 가능한 값 필요 설정    |               |  |
|------------------------------------------------------------|-------------------|---------------|--|
|                                                            | 미사용, EM20, EP20-1 | EP20-1        |  |
|                                                            | (EP20-1~8까지*)     | (EP20-1~8까지*) |  |
| [센서 설정] → [확장모듈 센서 1] ~ [확장모듈 센서<br>8]                     | [8. 센서 설          | [정] 참고        |  |
| [접점입력(D/I) 설정] → [접점11 설정] ~<br>[접점18 설정]                  | [9. 접점입력(D        | /l) 설정] 참고    |  |
| [릴레이출력(D/O) 설정] → [EP20-1 릴레이출력<br>01] ~ [EP20-8 릴레이출력 08] | [10. 릴레이출력(       | D/O) 설정] 참고   |  |

\* 총 8개의 확장모듈 사용이 가능합니다. 배선방법은 아래 그림 참고.

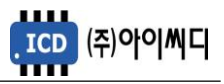

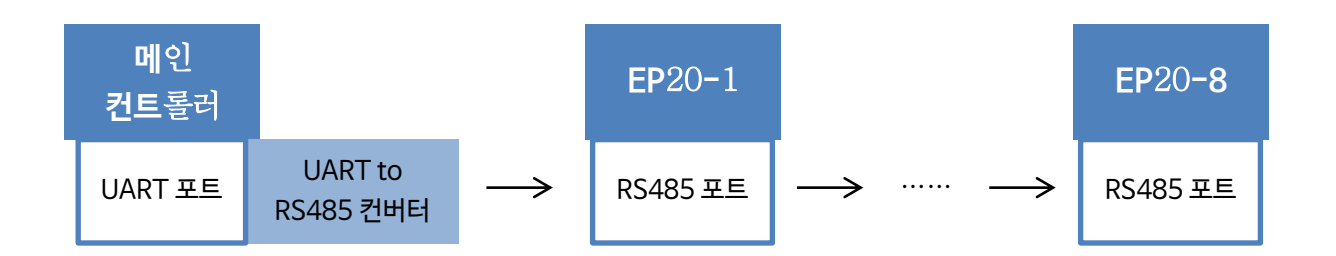

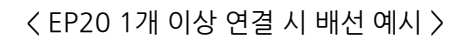

b. 메인 컨트롤러가 NeoGCP fFD(Master)인 경우:

| 영향을 받는 NeoGCP fFD 메뉴                         | 설정 가능한 값             | 필요 설정     |  |
|----------------------------------------------|----------------------|-----------|--|
| [디바이스 설정] → [EXT] → [확장모듈 사용]                | 미사용, 사용              | 사용        |  |
| [접점입력(D/I) 설정] → [접점11 설정] ~ [접점18 설정]       | [9. 접점입력(D/I) 설정] 참고 |           |  |
| [릴레이출력(D/O) 설정] → [릴레이09 출력] ~ [릴레이16<br>출력] | [10. 릴레이출력(D/C       | )) 설정] 참고 |  |

## 8. 센서 설정

- 메인 컨트롤러에서 설정 및 변경 가능합니다.

| EP20     |             | EF              | ? 20 표시      |              |  |
|----------|-------------|-----------------|--------------|--------------|--|
| 센서<br>번호 | 설정 가능 항목    | 메인화면 2 페이지      | 메인화면 3~4 페이지 | 비고           |  |
|          | 냉각수 온도      | СТ              | Cool Temp    |              |  |
|          | 냉각수 온도 좌    | CTL             | Cool TempL   |              |  |
| 1 1      | 냉각수 온도 우    | CT R            | Cool TempR   | 센서는 VDO 사용을  |  |
| 1~4      | 오일온도 OT Oil |                 | Oil Temp     | 권장합니다.       |  |
|          | 사용자 온도 1    | UT 1 User Temp1 |              |              |  |
|          | 사용자 온도 2    | UT 2            | User Temp2   | ·권장 센서 미사용 시 |  |
|          | 오일 압력       | OP              | Oil Press    | 센서 테이블을      |  |
|          | 오일 압력 좌     | OP L            | Oil PressL   | 변경하여 사용하시기   |  |
| 5~6      | 오일 압력 우     | OP R            | Oil PressR   | 바랍니다.        |  |
|          | 사용자 압력 1    | UP 1            | User Press1  |              |  |
|          | 사용자 압력 2    | UP 2            | User Press2  |              |  |
| 7.0      | 연료 레벨       | FL G            | Fuel Level   | 이네 ㅠ 하고      |  |
| /~8      | 냉각수 레벨      | CL G            | Cool Level   | 이에 표 심꼬      |  |

- 냉각수 레벨센서의 경우 보다 정밀한 측정을 위해 Gain 및 Offset 설정을 사용할 수 있습니다. 아래 표 참고.

| 영향을 받는 메뉴              | 설명               | 설정            |
|------------------------|------------------|---------------|
| [센서 설정] → [냉각수 레벨 게인]  | 냉각수 레벨 센서 게인 설정  | 0.001 ~ 9.999 |
| [센서 설정] → [냉각수 레벨 오프셋] | 냉각수 레벨 센서 오프셋 설정 | 0 ~ 9999      |

**EP20** 

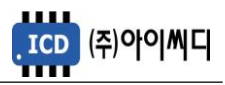

# 9. 접점입력(D/I) 설정

- 발전기 운전에 필요한 디지털 입력접점(D/I)을 메인 컨트롤러의 [접점11 설정]에서 [접점18 설정]까지 설정하면 EP20의 (D/I) 1 ~ 8까지 사용 가능합니다. (사용중인 EP20 개수에 관계없이 최대 8개의 디지털 입력접점(D/I) 사용이 가능합니다)

- D/I의 자세한 내용은 메인 컨트롤러의 매뉴얼을 참고하시기 바랍니다.

| 76       | D/l 목록      | 서머         | 종류             | 지연시간     | 경고등급    |
|----------|-------------|------------|----------------|----------|---------|
| ΤΈ       | (SET)       | 28         | (TYPE)         | (DELAY)  | (ALARM) |
|          | 고장접점        | 사용자 고장접점   |                |          |         |
|          | 고자저저 (우저주)  | 사용자        |                |          |         |
|          |             | 고장접점(운전중)  |                |          |         |
|          | 고장전전 (정지준)  | 사용자        |                |          |         |
|          |             | 고장접점(정지중)  |                |          |         |
|          | 비상정지 스위치    | 비상정지       |                |          |         |
|          | 냉각수과온 스위치   | 냉각수 온도 스위치 |                |          |         |
|          | 오일저압 스위치    | 오일 압력 스위치  |                |          |         |
| 고자       | 냉각수레벨 스위치   | 냉각수 레벨 스위치 |                | 0.0.25.0 |         |
| 고성<br>저저 | 충전 불능 접점    | 충전 불능      |                | 0.0~25.0 | 총 7 단계  |
| 13       | 시동 실패 접점    | 시동 실패      |                | (حد)     |         |
|          | 정지 실패 접점    | 정지 실패      |                |          |         |
|          | 발전 형성 실패 접점 | 발전 형성 실패   | [N/O]<br>[N/C] |          |         |
|          | 과속도 접점      | 과속도        |                |          |         |
|          | 지락과전류 접점    | 지락과전류      |                |          |         |
|          | 오일 압력 스위치 좌 | 이이 아려 소이키  |                |          |         |
|          | 오일 압력 스위치 우 | 조절 접역 스위지  |                |          |         |
|          | 냉각수 스위치 좌   | 내가스 오드 소이키 |                |          |         |
|          | 냉각수 스위치 우   | 생각구 논도 스위지 |                |          |         |
|          | 오일 온도 스위치   | 오일 온도 스위치  |                |          |         |
|          | 차단기 보조접점    | 차단기 보조접점   |                |          |         |
|          | UVR 접점      | UVR 기동     |                |          |         |
|          | 비상 기동 접점    | 비상 기동      |                |          |         |
|          | 블록모드 접점     | 블록 상태      |                |          |         |
| 사드네      | 수동모드 접점     | 수동 상태      |                |          |         |
| 성대<br>저저 | 자동모드 접점     | 자동 상태      |                | 설정불가     |         |
| 111      | 발전기 기동 접점   | 발전기 기동     |                |          |         |
|          | 발전기 정지 접점   | 발전기 정지     |                |          |         |
|          | 차단기 투입 접점   | 차단기 투입     |                |          |         |
|          | 차단기 차단 접점   | 차단기 차단     |                |          |         |
|          | 고장 해제 접점    | 경고 상태 해제   |                |          |         |
|          | IDLE상태 접점   | IDLE 상태    | 1              |          |         |

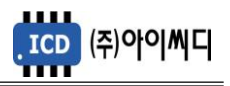

# 10. 릴레이출력(D/O) 설정

- 발전기 운전에 필요한 디지털 출력접점(D/O)을 설정할 수 있습니다. 메인 컨트롤러의 [EP20-1 릴레이출력 01]에서 [EP20-8 릴레이출력 08]까지 총 64개의 릴레이 출력을 설정할 수 있습니다.

- D/O의 자세한 내용은 메인 컨트롤러의 매뉴얼을 참고하시기 바랍니다.

| D/O 목록       | 내용        | D/O 목록       | 내용          |
|--------------|-----------|--------------|-------------|
| 신호-시동준비      | 예열        | 고장-과전압       | 과전압         |
| 신호-시동모터      | 시동 모터     | 고장-저전압       | 저전압         |
| 신호-가버너       | 솔레노이드     | 고장-과전류       | 과전류         |
| 신호-차단기 투입    | 차단기 투입    | 고장-지락과전류     | 지락과전류       |
| 신호-차단기 차단    | 차단기 차단    | 고장-과주파수      | 과주파수        |
| 신호-알람 부저     | 알람        | 고장-저주파수      | 저주파수        |
| 신호-알람 해제     | 알람 해제     | 고장-과속도       | 과속도         |
| 신호-IDLE속도    | IDLE 속도   | 고장-저속도       | 저속도         |
| 신호-정격속도      | 정격속도      | 고장-시동실패      | 시동실패        |
| 신호-에어히터      | 주1)       | 고장-정지실패      | 정지실패        |
| 신호-사용자타이머 출력 | 사용자타이머 출력 | 고장-발전형성실패    | 발전형성실패      |
| 신호-ATS 한전    | ATS 한전    | 고장-냉각수 과온    | 냉각수 과온      |
| 신호-ATS 발전    | ATS 발전    | 고장-냉각수 저온    | 냉각수 저온      |
| 상태-한전        | 상용전원 상태   | 고장-오일 과압     | 오일 과압       |
| 상태-정전        | 발전전원 상태   | 고장-오일 저압     | 오일 저압       |
| 상태-기동        | 발전기 기동중   | 고장-오일 과온     | 오일 과온       |
| 상태-운전중       | 발전기 운전중   | 고장-오일 저온     | 오일 저온       |
| 상태-블록모드      | [블록] 상태   | 고장-사용자 온도 과온 | 사용자 온도센서 과온 |
| 상태-수동운전모드    | [수동] 상태   | 고장-사용자 온도 저온 | 사용자 온도센서 저온 |
| 상태-자동운전모드    | [자동] 상태   | 고장-연료 상한     | 연료 상한       |
| 상태-비상운전모드    | [비상] 상태   | 고장-연료 하한     | 연료 하한       |
| 상태-모든고장      | 모든 고장     | 고장-배터리 과전압   | 배터리 과전압     |
| 상태-경고장       | 경고장       | 고장-배터리 저전압   | 배터리 저전압     |
| 상태-모든중고장     | 모든 중고장    | 고장-사용자 압력 과온 | 사용자 압력 과온   |
| 상태-차단고장      | 차단 고장     | 고장-사용자 압력 저온 | 사용자 압력 저온   |
| 상태-후열정지고장    | 엔진냉각 고장   | 고장-냉각수 레벨 하한 | 냉각수 레벨 하한   |
| 상태-즉시정지고장    | 즉시정지 고장   | 고장-고장접점1~10  | 사용자 고장접점    |
| 상태-연료 레벨     | 연료 레벨     |              |             |
| 상태-ATS 작동-한전 | ATS 작동-한전 |              |             |
| 상태-ATS 작동-발전 | ATS 작동-발전 |              |             |

주1) [신호-에어히터]는 BUILD-UP 단계에서 출력됩니다. 한 번 출력이 나가면 발전기 기동 중 다시 출력을 내보낼 수

없으며 초기화하기 위해 [준비] 상태가 필요합니다.

| 영향을 받는 메뉴                     | 설명                | 설정                                      |
|-------------------------------|-------------------|-----------------------------------------|
| [제어 시퀀스 설정] → [에어 히터<br>동작설정] | 에어 히터 출력 조건<br>설정 | 오일 온도 스위치<br>오일 온도 센서<br>오일 온도 스위치 + 센서 |

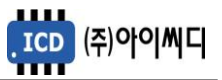

| [제어 시퀀스 설정] → [에어 히터<br>동작온도] | 주2) 참고            | 0 ~ 99  |
|-------------------------------|-------------------|---------|
| [제어 시퀀스 설정] → [에어 히터<br>동작시간] | 에어 히터 출력 시간<br>설정 | 0 ~ 180 |

주2) [에어 히터 동작 온도]로 설정된 온도보다 센서가 감지한 온도가 낮은 온도일 경우에만 [신호-에어 히터]가 출력됩니다.

11. 고장 항목

11.1. 통신 관련 고장 항목

- 모든 알람은 EP20이 아닌 메인 컨트롤러에서 표시됩니다.

| 항목         | 경고 레벨  |            |        |        |        | 701171 | 저요 나키스        |
|------------|--------|------------|--------|--------|--------|--------|---------------|
|            | 미사용    | 경고         | 차단     | 후열정지   | 즉시정지   | 시인시간   | 역광 시권스        |
|            |        | $\bigcirc$ |        |        |        | 10초    | 상시            |
| EP20 공신 고성 | EP20 시 | ŀ용 설정0     | 이 되어 있 | 는 상태에서 | EP20과의 | 통신이 제다 | 로 이루어지고 있지 않음 |

◎ : 고정항목 ○ : 선택 가능항목

11.2. 센서 관련 고장 항목

- 모든 알람은 EP20이 아닌 메인 컨트롤러에서 표시됩니다.

- 오일 압력 스위치를 사용중인 경우 : 오일 저압 스위치, 오일 압력 좌, 오일 압력 우 센서 중 한 개라도 경고가 울릴 경우

시동 실패로 넘어갑니다.

| 하모          | 경고 레벨                             |                                              |        | 7101171  | 거유 나키스  |         |             |
|-------------|-----------------------------------|----------------------------------------------|--------|----------|---------|---------|-------------|
| 양속          | 미사용                               | 경고                                           | 차단     | 후열정지     | 즉시정지    | 시언시간    | 작용 시권스      |
| 확장모듈 센서 1 ~ | 0                                 | 0                                            | 0      | 0        | 0       | 2초      | 발전체크 ~ 엔진냉각 |
| 6 LOW       | 확장모듈                              | 툴 센서 1~                                      | ~6에 사용 | ·중인 센서 깁 | 값이 저온 또 | 는 저압 설경 | 성치 이하로 검출됨  |
| 확장모듈 센서 1 ~ | 0                                 | 0                                            | 0      | 0        | 0       | 2초      | 발전체크 ~ 엔진냉각 |
| 6 HIGH      | 확장모듈                              | 확장모듈 센서 1~6에 사용중인 센서값이 고온 또는 고압 설정치 이상으로 검출됨 |        |          |         |         |             |
| 확장모듈 센서 7 ~ | 0                                 | 0                                            | 0      | 0        | 0       | 10초     | 상시          |
| 8 LOW       | 확장모듈                              | 확장모듈 센서 7~8 레벨 값이 하한 설정치 이하로 검출됨             |        |          |         |         |             |
| 확장모듈 센서 7 ~ | 0                                 | 0                                            | 0      | 0        | 0       | 10초     | 상시          |
| 8 HIGH      | 확장모듈 센서 7~8 레벨 값이 상한 설정치 이상으로 검출됨 |                                              |        |          |         |         |             |
| 확장모듈 센서 1 ~ |                                   | 0                                            |        |          |         | 5초      | 상시          |
| 8 고장        | 확장모듈 센서 1~8이 연결되지 않음              |                                              |        |          |         |         |             |

◎ : 고정항목 ○ : 선택 가능항목

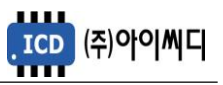

# 11.3. 접점입력 관련 고장 항목

| 항목        | 경고 레벨                                          |               |      |      |      | 지어니지 | 러오니키스        |
|-----------|------------------------------------------------|---------------|------|------|------|------|--------------|
|           | 미사용                                            | 경고            | 차단   | 후열정지 | 즉시정지 | 시언시간 | 적용 시권스       |
| 접점1 고장입력  | 0                                              | 0             | 0    | 0    | 0    | 설정   | 상시, 정지중, 운전중 |
|           | 접점1번이 고장접점, 고장접점(운전중), 고장접점(정지중)으로 설정, 접점 입력됨  |               |      |      |      |      |              |
|           | 사용자가 입력한 메시지가 표시됨                              |               |      |      |      |      |              |
| 접점2 고장입력  | 0                                              | 0             | 0    | 0    | 0    | 설정   | 상시, 정지중, 운전중 |
|           | 접점2번이 고장접점, 고장접점(운전중), 고장접점(정지중)으로 설정, 접점 입력됨  |               |      |      |      |      |              |
|           | 사용자가 입력한 메시지가 표시됨                              |               |      |      |      |      |              |
| 접점3 고장입력  | 0                                              | 0             | 0    | 0    | 0    | 설정   | 상시, 정지중, 운전중 |
|           | 접점3번이 고장접점, 고장접점(운전중), 고장접점(정지중)으로 설정, 접점 입력됨  |               |      |      |      |      |              |
|           | 사용자가 입력한 메시지가 표시됨                              |               |      |      |      |      |              |
| 접점4 고장입력  | 0                                              | 0             | 0    | 0    | 0    | 설정   | 상시, 정지중, 운전중 |
|           | 접점4번이 고장접점, 고장접점(운전중), 고장접점(정지중)으로 설정, 접점 입력됨  |               |      |      |      |      |              |
|           | 사용자가 입력한 메시지가 표시됨                              |               |      |      |      |      |              |
| 접점5 고장입력  | 0                                              | 0             | 0    | 0    | 0    | 설정   | 상시, 정지중, 운전중 |
|           | 접점5번이 고장접점, 고장접점(운전중), 고장접점(정지중)으로 설정, 접점 입력됨  |               |      |      |      |      |              |
|           | 사용자가 입력한 메시지가 표시됨                              |               |      |      |      |      |              |
| 접점6 고장입력  | 0                                              | 0             | 0    | 0    | 0    | 설정   | 상시, 정지중, 운전중 |
|           | 접점6번이 고장접점, 고장접점(운전중), 고장접점(정지중)으로 설정, 접점 입력됨  |               |      |      |      |      |              |
|           | 사용자가 입력한 메시지가 표시됨                              |               |      |      |      |      |              |
| 접점7 고장입력  | 0                                              | 0             | 0    | 0    | 0    | 설정   | 상시, 정지중, 운전중 |
|           | 접점7번이 고장접점, 고장접점(운전중), 고장접점(정지중)으로 설정, 접점 입력됨  |               |      |      |      |      |              |
|           | 사용자가 입력한 메시지가 표시됨                              |               |      |      |      |      |              |
| 접점8 고장입력  | 0                                              | 0             | 0    | 0    | 0    | 설정   | 상시, 정지중, 운전중 |
|           | 접점8번이 고장접점, 고장접점(운전중), 고장접점(정지중)으로 설정, 접점 입력됨  |               |      |      |      |      |              |
|           | 사용자가 입력한 메시지가 표시됨                              |               |      |      |      |      |              |
| 접점9 고장입력  | 0                                              | 0             | 0    | 0    | 0    | 설정   | 상시, 정지중, 운전중 |
|           | 접점9번이 고장접점, 고장접점(운전중), 고장접점(정지중)으로 설정, 접점 입력됨  |               |      |      |      |      |              |
|           | 사용자기                                           | <u>   입력한</u> | 메시지가 | 표시됨  |      |      |              |
| 접점10 고장입력 | 0                                              | 0             | 0    | 0    | 0    | 설정   | 상시, 정지중, 운전중 |
|           | 접점10번이 고장접점, 고장접점(운전중), 고장접점(정지중)으로 설정, 접점 입력됨 |               |      |      |      |      |              |
|           | 사용자가 입력한 메시지가 표시됨                              |               |      |      |      |      |              |

◎ : 고정항목 ○ : 선택 가능항목